# 1.NTH25/25C リニューアル

NTH25-ST121B (STN モノ如)とNTH25C-ST141B (STN カラー)を以下の形式に置き換えます。 ・リニューアル :NSH5-SQR00B-V2 (STN カラー)

## 1-1:リニューアル(NSH5に置き換え)

### 置き換え対象機種

#### リニューアル推奨機種

| 型式                    | 通信方式        |
|-----------------------|-------------|
| <stn モノクロ液晶=""></stn> | 上位リンク       |
| NTH25-ST121B          | (RS-232C)   |
| < STN カラー液晶 >         | NT リンク(1:1) |
| NTH25C-ST141B         | (RS-232C)   |
|                       | メモリリンク      |
|                       | (RS-232C)   |

| 型式             | 通信方式        |
|----------------|-------------|
| < STN カラー液晶 >  | 上位リンク       |
| NSH5-SQR00B-V2 | (RS-232C)   |
|                | NT リンク(1:1) |
|                | (RS232C)    |

<置き換えに際しての注意事項>

通信方式がメモリリンクの場合、NTH5にはメモリリンク方式がありませんので置き換えできません。

NTH5はカラーSTN液晶タイプのため、NTH25-ST121B(モノクロ液晶)の置き換えはSTNカラー 液晶になりますので表示の見栄えが異なります。

NTH25/25CとNTH5は、以下の仕様が異なっています。

・PTとPLC間の接続ケーブル

・ファンクションスイッチ数

・外部I/F仕様

#### 詳細は以下を参照願います。

P4の「1-2-2:NTH25とNSH5の外部出力I/Fの主な仕様について」、 P9の「1-2-4-1):画面の置き換えについて」の <u>3.NSH5ファンクションスイッチの割付</u> P14の「1-2-4-3:NSH5の設置について」を参照してください。

## 1-2-1:NTH25とNSH5の主な仕様について

置き換え機種:NTH25-ST121B

NTH25-ST121B と NSH5-SQR00B-V2 の主な仕様は以下のとおりです。

| 項目           | NTH25-ST121B        | NSH5-SQR00B-V2     |
|--------------|---------------------|--------------------|
| 外形寸法(W,H,D)  | 205 × 140 × 71.2mm  | 223 × 179 × 70.5mm |
| 表示デバイス       | STNモノクロ液晶           | カラーSTN液晶           |
| 右効表示エリア(横ヶ縦) | 96 × 72mm           | 115.18 × 86.38mm   |
|              | (4.7 <b>インチ</b> )   | (5.7 <b>インチ</b> )  |
| 表示ドット数(横×縦)  | 3 2 0 × 2 4 0 F ッ F |                    |
| <b>泊昭</b> 色  | 左右±30°              | 左右±50°             |
| 1元主] 円       | 上30°下20°            | 上45°下50°           |
| 定格電源電圧       | DC 2 4 V            |                    |
| 消費電力         | 15W以下               | 10W以下              |
| 使用周囲温度       | 0 ~ 4 0             |                    |

NTH25-ST121BとNSH5-SQR00B-V2に関しては以下の違いがありますのでご注意ください。

#### 1)外形寸法について

NSH5の外形は、NTH25より寸法(WとH)が若干大きくなります。

#### 2) 表示部の見栄えについて

NSH5にリニューアルすることにより、表示部がモノクロ液晶からSTNカラーに変更になりますので、表示部の見栄えが変ります。また、表示エリアが大きくなり見やすくなります。

#### 3)電源について

同じ電源電圧であり消費電力も低下しますので、電源の問題はありません。

## 置き換え機種:NTH25C-ST141B

NTH25C-ST141BとNSH5-SQR00B-V2の主な仕様は以下のとおりです。

| 項目           | NTH25C-ST141B      | NSH5-SQR00B-V2     |
|--------------|--------------------|--------------------|
| 外形寸法(W,H,D)  | 205 × 140 × 71.2mm | 223 × 179 × 70.5mm |
| 表示デバイス       | カラーSTN液晶           | カラーSTN液晶           |
| 右効実テェリマ(構文紛) | 96 × 72mm          | 115.18 × 86.38mm   |
|              | (4.7 <b>インチ</b> )  | (5.7 <b>インチ</b> )  |
| 表示ドット数(横×縦)  | 3 2 0 × 2 4 0 F ット |                    |
| 祖熙岳          | 左右 ± 50°           | 左右 ± 5 0 °         |
|              | 上30° 下30°          | 上45°下50°           |
| 定格電源電圧       | DC 2 4 V           |                    |
| 消費電力         | 15W以下              | 10W以下              |
| 使用周囲温度       | 0 ~ 4 0            |                    |

NTH25-ST121BとNSH5-SQR00B-V2に関しては以下の違いがありますのでご注意ください。

#### 1)外形寸法について

NSH5の外形は、NTH25より寸法(WとH)が若干大きくなります。

#### 2) 表示部の見栄えについて

NSH5ニューアルすることにより表示エリアが大きくなりますので、見やすくなります。

#### 3)電源について

同じ電源電圧であり消費電力も低下しますので、電源の問題はありません。

## 1 - 2 - 2 : NTH25とNSH5の外部出力I/Fの主な仕様について

NTH25-ST121B、NTH25C-ST141BとNSH5-SQR00B-V2の外部I/Fの仕様は以下のとおりです。

| 項目           | NTH25-ST121B/ NTH25-ST141B                                         | NSH5-SQR00B-V2                                                                                                    |
|--------------|--------------------------------------------------------------------|----------------------------------------------------------------------------------------------------|
|              | <u>13点</u><br>接点通知、チャネル通知<br>・F1~F11の12点<br>・オペレーションスイッチ1点         | <u>10点</u><br>接点通知<br>・F3/F4/F5/F8/F9/F10の6点                                                                                                    |
| ファンクションスイ ツナ | ハードワイヤ出力<br>無し                                                     | ハードワイヤ出力<br>・F1/F2/F6/F7 の4点<br>・1a接点<br>・定格電圧:24V<br>・最大定格電流:50mA                                                                                                    |
| 非常停止スイッチ     | ハードワイヤ出力<br><u>1<b>り接点</b></u><br>・定格電圧:DC12~24V<br>・最大定格電流:1mA~1A | <ul> <li>ハードワイヤ出力</li> <li><u>2 b接点</u></li> <li>・定格電圧: 2 4 V</li> <li>・最大定格電流: 1 0 0 m A</li> <li>・最小適用負荷: DC 5 V 1 m A</li> <li>内部メモリ取り込み</li> <li>1接点:非常停止操作時ON</li> </ul> |

NTH25-ST121BとNSH5-SQR00B-V2に関しては以下の違いがありますのでご注意ください。

1)ファンクションスイッチについて

ファンクションスイッチが13点 10点に減少します。またNSH5では4点がハードワイヤ出力 となります。ハードワイヤ4点をPLC入力とするか足りない分については、画面上に操作ボタンを 設けるなどの対策を行ってください。

#### 2)非常停止スイッチについて

出力する外部機器の最大付加電流が小さくなります。負荷電流に不足が発生しないか確認してください。 不足が発生した場合は、外部機器との間にリレーを入れるなどの処置をしてください。 **1 - 2 - 3 : NTH25 / 25C画面データのコンバートについて** NSH25/25Cの画面データをNSH5に変換します。 詳細はP6の<u>「1 - 2 - 4 - 1)の画面の置き換えについて」</u>を参照願います。

## 1-2-4:NSH5へのリプレースの手順

NSH5へのリニューアルは以下の手順に従って置き換えて下さい。

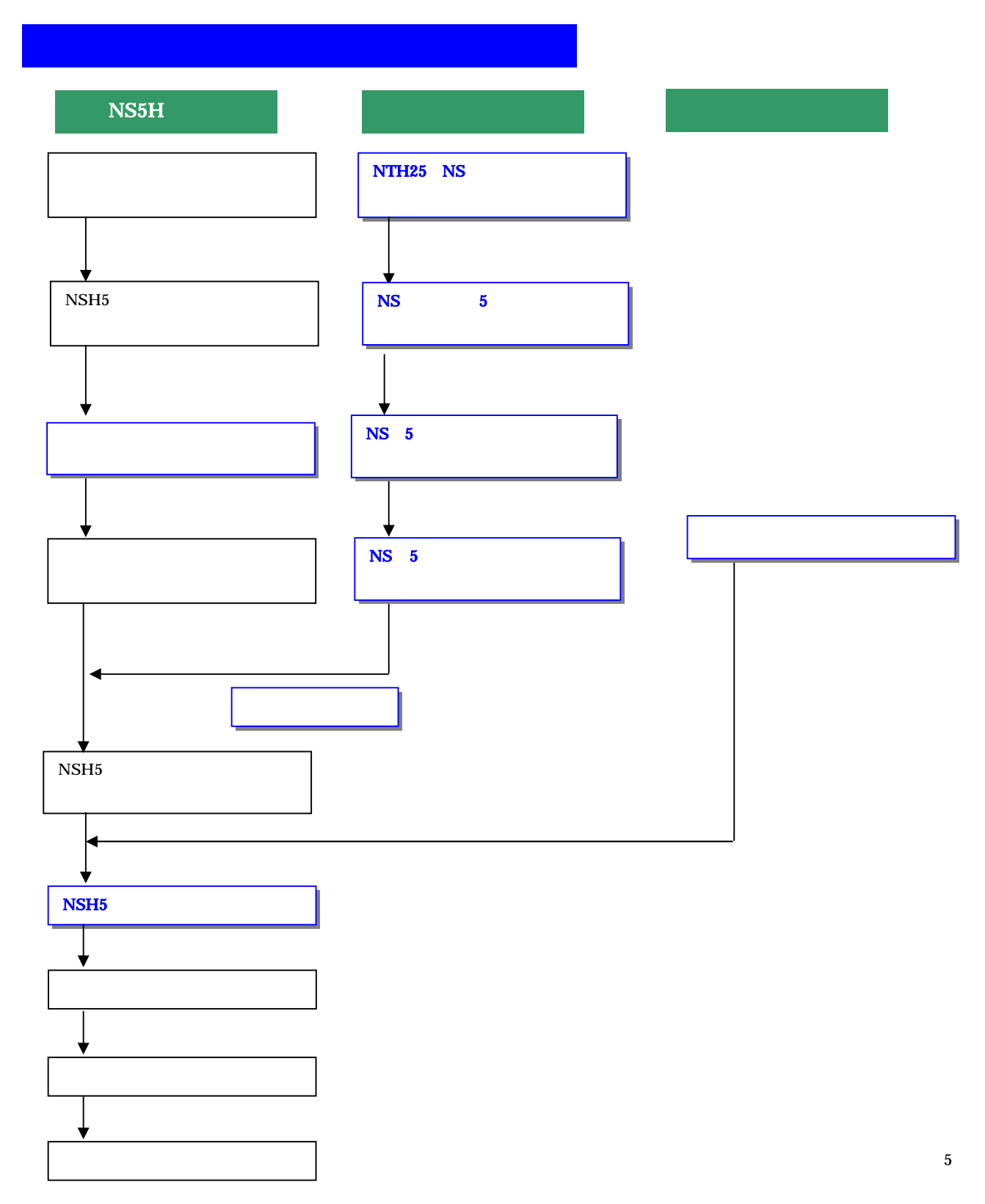

### <u>1 - 2 - 4 - 1):画面の置き換えについて</u>

画面の置き換えに際しては以下のサポートツールが必要ですのでご用意願います。

| 必要なツール                 |
|------------------------|
| ・NS 用作画ツール CX-Designer |
| 形 NS-CXDC1-V1          |
| ・パソコン接続ケーブル            |
| USBケーブル 市販USBケーブル      |
|                        |

1.NTH25/25C NSH5に<br />
画面変換

\*NTH25のPT本体から画面データを吸い上げることはできません。

NTH25の画面データ作成時のファイル(ファイルの種類 "メモリマップイメージファイル(.mmi))をご用意ください。

以下の要領でNTH25画面データをNSH5に変換します。

1<u>.NT31C\_NT631C変換支援ツールの起動</u>

- 「NT31C\_\_NT631C変換支援ツール」を次の手順で起動します。
  - ・[CX-One をインストールした場合]
    - 「スタートメニュー」 「全てのプログラム」 「Omron」 「CX-One」 「CX-Designer」 「NT31C\_631C 変換支援ツール」
  - ・[CX-Designer 単体をインストールした場合]

「スタートメニュー」「全てのプログラム」「Omron」「CX-Designer」「NT31C\_631C 変換支援ツール」

|     | - |
|-----|---|
|     |   |
| 変換元 |   |
|     |   |
| 変換先 |   |
|     |   |
| 状態  |   |
|     |   |
|     |   |
| 容過  |   |
| 0%  |   |

#### <u>2.NS5画面に変換</u>

「ファイル」 「変換元ファイルを開く」で、NTH25の画面データの 拡張子mmiファイル (Sample.mmi)を選択する。

「ファイル」 「変換後ファイルの保存先」にてファイルの保存先とファイル名を指定する。 (Sample.ipp)

「変換」 「変換実行」 にて変換を開始する。

|                                                              | _                                           |                                          |
|--------------------------------------------------------------|---------------------------------------------|------------------------------------------|
| ファイル(E) 変換(C) ヘルプ(H)                                         |                                             |                                          |
|                                                              |                                             |                                          |
| 変換元 NT                                                       | 31C-V2                                      | 変換元ファイル名と変換先ファイル名を<br>Cドライブのtempフォルダのファイ |
| C:¥temp¥sample.mmi                                           |                                             | ル「Sample」として例示しています)                     |
| 変換先 NS                                                       | i5-SQ0[]-V1 System Ver6.2                   |                                          |
| C:¥temp¥sample.ipp                                           |                                             |                                          |
| 状態<br>変換完了しました。<br>詳細はログファイルを参照して<br>(D:¥Program Files¥OMRON | 〈だき(い。<br>WCX-One¥CX-Designer¥NT631C_Cnv¥lo |                                          |
| 経過 <b>國國國國國國國國</b>                                           | 100%                                        |                                          |

「NT31C\_NT631C変換支援ツール」を終了します。 変換完了後、「×」ボタンを押します。

#### 変換後の画面データについて

「NT31C\_NT631C変換支援ツール」は、NTH25/25Cの画面データを次のNS5-V1機種に変換します。

| 変換元の画面データ              | 変換後の画面データ   |
|------------------------|-------------|
| NTH25(NT31 V2)         | NS5-MQ0 -V1 |
| N T H 2 5 C (NT31C-V2) | NS5-SQ0 -V1 |

\*上記NS5画面はNSH5には転送できません。 転送しようとすると、CX-Designer上に以下の警告エラーメッセージが表示されます。

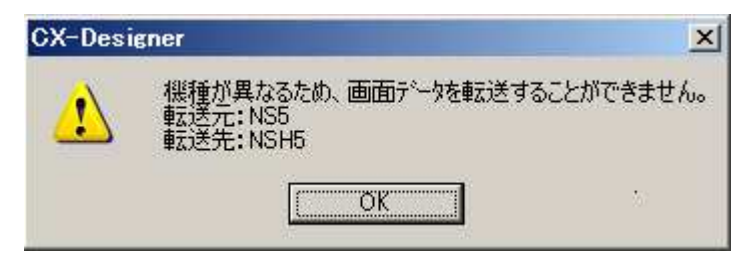

P8の「3.NS5 NSH5画面コンバート」を参照し、NSH5へ画面コンバートしてください。

#### <u>3.NS5 NSH5画面コンパート</u>

NS5画面を「CX-Designer」にてNSH5に変換します。

#### 「CX-Designer」を起動します。

NS5画面のプロジェクトを開きます。

- ・[CX-One をインストールした場合]
- 「スタートメニュー」 「全てのプログラム」 「Omron」 「CX-One」 「CX-Designer」 ・[CX-Designer 単体をインストールした場合] 「スタートメニュー」 「全てのプログラム」 「Omron」 「CX-Designer」

[ファイル] [プロジェクトを開く]にてP7の「2.NS5画面に変換」で変換先に指定 したフォルダのファイル (Sample.ipp)を指定し、[開く]を押します。

| 猒                      |                   |   |     |       | ? × |
|------------------------|-------------------|---|-----|-------|-----|
| ファイルの場所①:              | 🔄 temp            | • | 🗢 🔁 | 💣 🎟 • |     |
| C sample<br>sample.IPP |                   |   |     |       |     |
| <br>ファイル名(N):          | sample.IPP        |   |     | 開((0) | )   |
| ファイルの種類(工):            | プロジェクトファイル(*.IPP) |   | •   | キャンセ  | n j |

#### NS5 NSH5に機種変更します。

[ツール] [コンバート] [機種]にて[NSH5-SQ0 -V2]を選択します。 変更先のファイル名 (Sampleh5.ipp)を指定し、「保存」を押します。

| <u>? ×</u> |
|------------|
| r 🖬 🔁      |
|            |
|            |
|            |
|            |
|            |
| 開(②)       |
| キャンセル      |
|            |

#### 2 . N S H 5 画面データの修正

NTH25/25C画面データがNSH5画面データに変換されましたが、NTH25/25CとN SH5では互換性がない箇所がありますので、変換後のNS5の画面データの修正が必要になります。 修正箇所に関しては、付録「NT NS画面変換後の注意点」を参照願います。

#### 3.NSH5ファンクションスイッチの割付

NTH25/25Cでファンクションスイッチを使用の場合、NSH5でファンクションスイッチを 割り付けます。

ファンクションスイッチに関しては、以下の注意が必要です。

NSH5ではファンクションスイッチ数が13点(NTH25/25C) 10点に減少します。 NSH5では10点のうち4点はハードワイヤー出力となります。 ファンクションスイッチの不足分については、画面上に操作ボタンを設けるかハードワイヤ4 点をPLCの入力ユニットに入力する等の対策を行って下さい。

ファンクションスイッチの割付は、[PT] [システム設定] [NSハンディ]タブを選択して行います。

| キー(大照モ_)        |                  |          | _ NTH25/25C で仕様し |
|-----------------|------------------|----------|------------------|
| 非常停止(出          |                  |          | たファンクションスイ       |
| F3( <u>P</u> )  | SERIALA:00000.00 | 設定して     | のアドレスを指定して       |
| F4( <u>C</u> )  | SERIALA:00000.01 | 設定(3)    |                  |
| F5( <u>D</u> )  | SERIALA:00000.02 | 設定(4)    |                  |
| F8( <u>E</u> )  | SERIALA:00000.03 |          |                  |
| F9(E)           | SERIALA:00000.04 | 設定(6)    |                  |
| F10( <u>G</u> ) | SERIALA:00000.05 | [設定[27]] |                  |
| ステーションパ犬り       | #E∓=ねアドリレフ       |          |                  |

#### ファンクションスイッチ

|       | N T H 2 5 / 2 5 C |       | N S H 5    |
|-------|-------------------|-------|------------|
| F 1   | ビットアドレス           | F 1   | (ハードワイヤ出力) |
|       | ワードアドレス(固定値の設定)   |       |            |
| F 2   | ビットアドレス           | F 2   | (ハードワイヤ出力) |
|       | ワードアドレス(固定値の設定)   |       |            |
| F 3   | ビットアドレス           | F 3   | ビットアドレス指定  |
|       | ワードアドレス(固定値の設定)   |       |            |
| F 4   | ビットアドレス           | F 4   | ビットアドレス指定  |
|       | ワードアドレス(固定値の設定)   |       |            |
| F 5   | ビットアドレス           | F 5   | ビットアドレス指定  |
|       | ワードアドレス(固定値の設定)   |       |            |
| F 6   | ビットアドレス           | F 6   | (ハードワイヤ出力) |
|       | ワードアドレス(固定値の設定)   |       |            |
| F 7   | ビットアドレス           | F 7   | (ハードワイヤ出力) |
|       | ワードアドレス(固定値の設定)   |       |            |
| F 8   | ビットアドレス           | F 8   | ビットアドレス指定  |
|       | ワードアドレス(固定値の設定)   |       |            |
| F 9   | ビットアドレス           | F 9   | ビットアドレス指定  |
|       | ワードアドレス(固定値の設定)   |       |            |
| F 1 0 | ビットアドレス           | F 1 0 | ビットアドレス指定  |
|       | ワードアドレス(固定値の設定)   |       |            |
| F 1 1 | ビットアドレス           |       |            |
|       | ワードアドレス(固定値の設定)   |       |            |
| +     | ビットアドレス           |       |            |
|       | ワードアドレス(固定値の設定)   |       |            |
| -     | ビットアドレス           |       |            |

ワードアドレス(固定値の設定)

NTH25/25Cでワードアドレス指定し固定値を設定している場合、NSH5ではビットアドレ ス指定のみになりますので、ワードアドレス指定による固定値の設定はラダープログラムを変更する などの対策をとってください。

#### 4. 画面データの転送

CX - Designerによるダウンロード
 転送方法を選択します。
 [PT] - [転送] - [転送設定]を選択します。
 画面データを転送します。
 [PT] - [転送] - [転送[パソコン PT]]を選択します。

## 1-2-4-2):ホスト側プログラムの変更について

ホスト側がPLCのとき

#### 1. PLCラダープログラム変更

PTにはPLC-PT間で情報をやり取りするエリアがあります。この情報をやり取りするエリア を、NTH25シリーズでは「PT状態制御エリア/PT状態通知エリア/トレンドグラフ制御「エ リア」、NSシリーズでは、「システムメモリ」と呼びます。

NTH25シリーズの「PT状態制御エリア/PT状態通知エリア/トレンドグラフ制御エリア」 とNSシリーズの「システムメモリ」では、メモリ構成に違いがあります。

#### システムメモリの違いによるラダープログラムの変更

- ・ラダープログラムで、「PT状態制御エリア/PT状態通知エリア/トレンドグラフ制御エリア」
   を参照している場合には、NSのシステムメモリの構成にあわせてラダープログラムを変更してください。
- ・NTH25/25Cの「PT状態制御エリア/PT状態通知エリア/トレンドグラフ制御エリア」 とNSシリーズの「システムメモリ」の対応関係は次ページを参照ください。

## <u> PT状態制御エリアの対応表</u>

| PLC の C H | NTH25/25Cの割付 | NSのシステムメモリ       |
|-----------|--------------|------------------|
| n         | 画面番号         | \$ S W 0         |
|           | (BCD4桁)      |                  |
| n+1       | システム予約       | -                |
|           |              |                  |
| n +2      | システム予約       | -                |
|           |              |                  |
| n +3      | PT 状態制御ビット   | \$ S B *         |
|           |              | 下記の「PT状態制御ビットの対応 |
|           |              | 表」を参照して下さい。      |
| n+4       | システム予約       | -                |
|           |              |                  |

## <u>PT状態制御ビットの対応表</u>

| 1   | NTH25/25Cの状態制御ビット | NS のシステムメモリ |
|-----|-------------------|-------------|
| 1 5 | 0:未使用             |             |
| 1 4 | 0:未使用             |             |
| 13  | 0:未使用             | -           |
| 12  | 0:未使用             | -           |
| 1 1 | 0:未使用             | -           |
| 1 0 | 0:未使用             | -           |
| 9   | 0:未使用             | -           |
| 8   | 0:未使用             | -           |
| 7   | 0:未使用             | -           |
| 6   | 0:未使用             | -           |
| 5   | 時計データ出力 する / しない  | (機能なし)      |
| 4   | 0:未使用             | -           |
| 3   | 0:未使用             | -           |
| 2   | 0:未使用             | -           |
| 1   | 0:未使用             | -           |
| 0   | バックライトモード 点灯 / 消灯 | \$ S B 9    |

## <u>PT状態通知エリアの対応表</u>

| PLCのCH | N T H 2 5 / | 25Cの割付   | N S のシステムメモリ     |
|--------|-------------|----------|------------------|
| m      | PT ステータス通知  | ビット      | \$ S B *         |
|        |             |          | 下記「PTステータス通知ビットの |
|        |             |          | 対応表」を参照して下さい。    |
| m+1    | システム予約      |          | -                |
| m+2    | システム予約      |          | -                |
| m+3    | 月(BCD2 桁)   | 日(BCD2桁) | \$ S W 1 5 (日・時) |
| m+4    | 時(BCD2桁)    | 分(BCD2桁) | \$ S W 1 4 (分・秒) |
| m+5    | 年(BC        | D4 桁)    | \$ S W 1 6 (年・月) |

| ビット | NTH25/25CのPTステータス通知ビット | NS のシステムメモリ |
|-----|------------------------|-------------|
| 15  | 0:未使用                  | -           |
| 14  | 0:未使用                  | -           |
| 13  | 0:未使用                  | -           |
| 12  | 0:未使用                  | -           |
| 11  | 数値入力ストローブ 入力あり / なし    | (機能なし)      |
| 10  | 0:未使用                  | -           |
| 9   | 0:未使用                  | -           |
| 8   | 0:未使用                  | -           |
| 7   | 0:未使用                  | -           |
| 6   | 0:未使用                  | -           |
| 5   | 0:未使用                  | -           |
| 4   | 0:未使用                  | -           |
| 3   | 0:未使用                  | -           |
| 2   | 0:未使用                  | -           |
| 1   | 0:未使用                  | -           |
| 0   | バックライト状況 点灯中 / 消灯中     | \$ S B 1 1  |

PT ステータス通知ビットの対応表

<u>トレンドグラフ制御エリア</u>

| PLCのCH | NTH25/25Cの割付   | NSのシステムメモリ                             |
|--------|----------------|----------------------------------------|
| j      | クリアビット         | \$ S W 3 7 + \$ S W 3 5 <sup>注 1</sup> |
| j +1   | クリアビット         | \$ S W 3 7 + \$ S W 3 5 <sup>注 1</sup> |
| j +2   | 表示更新停止 / 再開ビット | ログの開始 / 停止ビット <sup>注2</sup>            |
| j +3   | 表示更新停止 / 再開ビット | ログの開始 / 停止ビット <sup>注2</sup>            |

注1:\$ SW37に初期化したいデータロググループ を格納し、\$ SW35をONして下さい。 注2:データログの「プロパティ設定」の「データロググループ設定」の下記「ログの開始/停 止ビット」をj+2、j+3の各トレンドグラフの該当ビットに割り当てて下さい。

|   | -ログの開始/何<br>マログの開始 | ●止<br>~//夏止友アドレフጧ○N/OFEで# | 1御する(T) |                  |
|---|--------------------|---------------------------|---------|------------------|
| < | ፖኑኄአ( <u>J</u> )   |                           | 設定(5)   | $\triangleright$ |
|   | 🗆 ፖኑንኦጋር           | 1時(四ケをワリノする圧)             |         |                  |

#### <u>1-2-4-3):NSH5の設置について</u>

NSH5を取り付け、PLCと接続します。

1.電源、制御出力の配線接続

NTH25/25Cの電源・制御出力は制御/電源コネクタ(10ピンフラットケーブルコネクタ) ですが、NSH5ではバラ線です。

NTH25/25Cコネクタに配線していた電源と制御出力信号をNSH5のバラ線に配線変更してく ださい。

#### NTH25/25Cの電源・制御コネクタのピンロケーション

| ピンNo. | 色+名称    | 信号名称         |
|-------|---------|--------------|
| 1     | 灰+24Ⅴ   | 電源端子 + 24∀   |
| 2     | 灰/白GND  | 電源端子0V       |
| 3     | 青/白OPR  | オペレーション出力    |
| 8     | 緑EMR1   | 非常停止スイッチ接点出力 |
| 9     | 緑/白EMR1 | 非常停止スイッチ接点出力 |

#### NSH5での<br /> 配線

NTH25/25 Cの電源線と制御信号を次のように配線換えしてください。

電源線

NSH5の電源線+24V(白色)と0V(茶色)のY端子を電源に接続します。 非常停止スイッチ

NSH5の非常停止(2b接点)信号線の「EMG1A1」・「EMG1A2」あるいは「EMG2A1」・「EMG2A2」

を配線します。

オペレーション出力

NSH5では、オペレーションスイッチに相当するスイッチはありません。 イネーブル(2a接点)信号線の「ENB1A1」・「ENB1A2」あるいは「ENB2A1」・「ENB2A2」 を使用するかファンクションスイッチF1/F2/F6/F7(ハードワイヤ)を使用するなど

ご検討ください。

NSH5の制御信号・ケーブルの詳細は 「NSHシリーズユーザーズマニュアル(SBSA-524)」の 1-3「専用ケーブルの仕様」、付-5「推奨イネーブル回路」を参照下さい。

## 4 . NSH5-SQ0 -V2 システム設定

PLCとの通信方式などの設定します。

| ・ NS 画面の4隅のうち任意の2個を同時に押して、「システムメ                  |  |
|---------------------------------------------------|--|
| ニュー」に入ります。                                        |  |
| <ul> <li>・「システムメニュー」の「PT動作設定」タブを押し、動作条</li> </ul> |  |
| 件を設定します。                                          |  |
| ・ 「システムメニュー」「通信設定」タブを押し、通信方式を設                    |  |
| 定します。                                             |  |
| 設定内容の詳細については「NSシリーズ セットアップマニュア                    |  |
| ル(SBSA-517)の6章「システムメニューの操作」を参照ください。               |  |

補足:通信設定やシステム設定は、CX-Designerのプロジェクトワークスペースの 「通信設定」、「システム設定」で設定することができます。